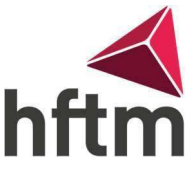

## Passwort ändern Office 365 / Moodle

## Anleitung, um das Passwort zu ändern:

- Gehe auf folgenden Link: <u>https://portal.office.com/</u>
- Dann melde dich mit deinen HFTM Anmeldedaten an und gehe dann oben rechts in die Einstellungen.

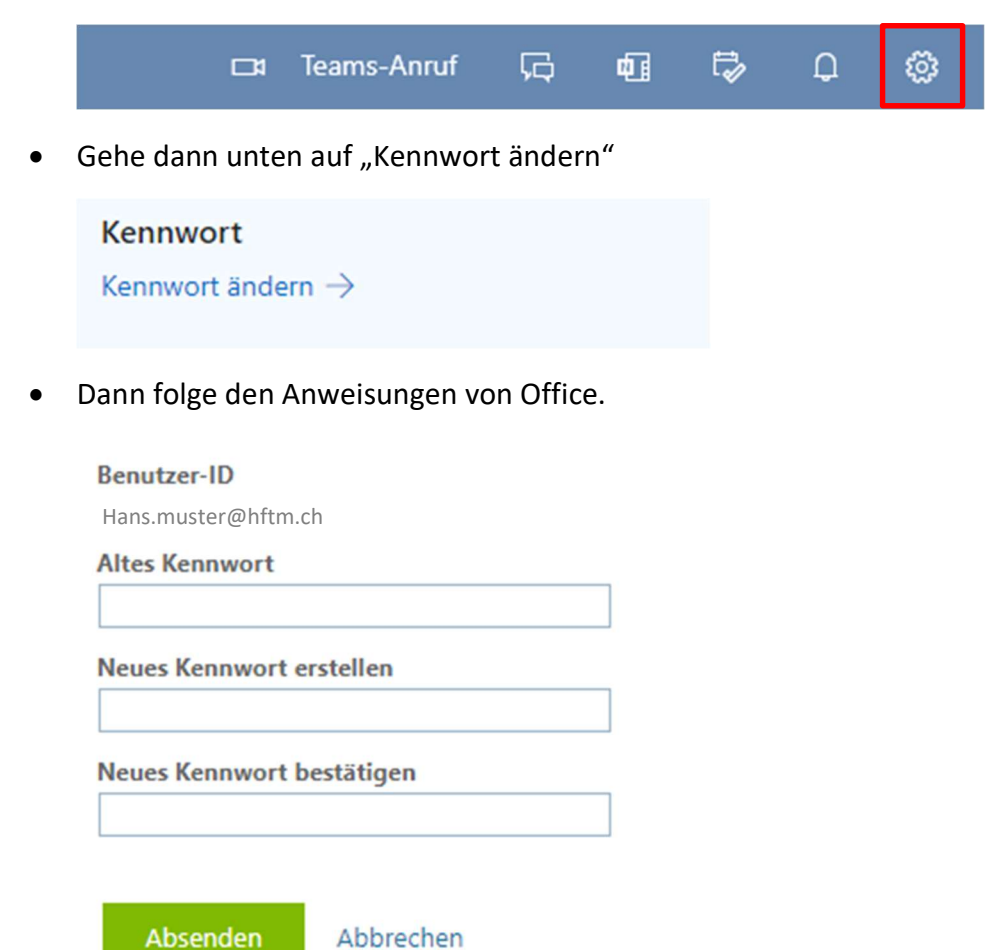